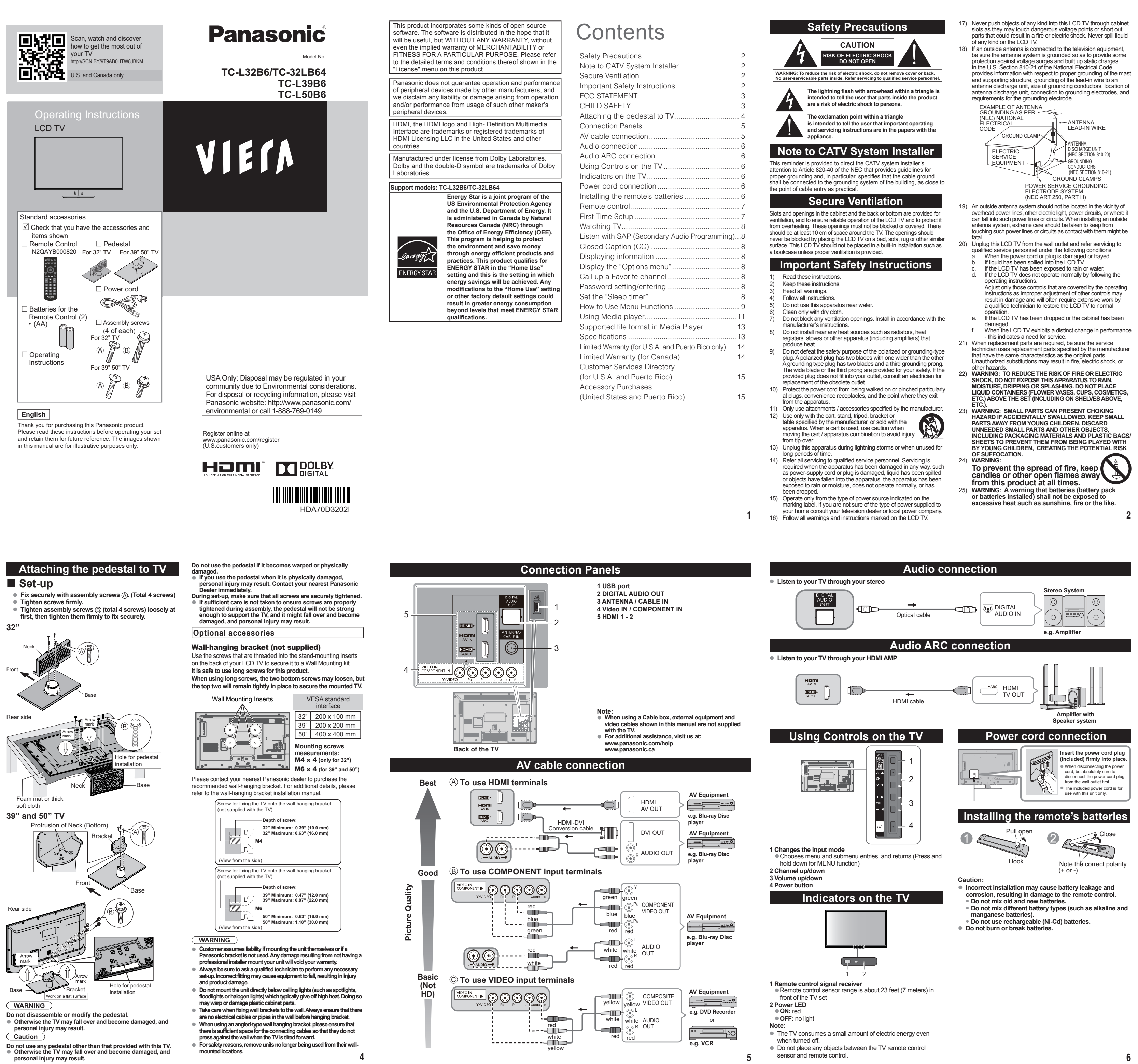

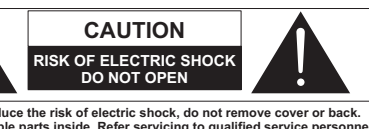

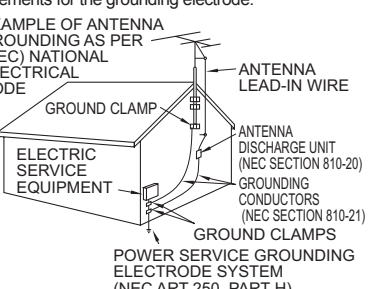

- 26) CAUTION: The Power switch on this unit will not completely shut off all power from AC outlet. Since the power cord serves as the main disconnect device for the unit, you will need to unplug it from the AC outlet to shut down all power. Therefore, make sure the unit has been installed so that the power cord can be easily unplugged from AC outlet in case of an accident. To avoid fire hazard, the power cord should also be unplugged from the AC outlet when left unused for a long period of time (for example,
- when on vacation). 27) CAUTION: TO PREVENT ELECTRIC SHOCK, DO NOT USE THIS PLUG WITH A RECEPTACLE OR OTHER OUTLET UNLESS THE BLADES CAN BE FULLY INSERTED TO PREVENT BLADE EXPOSURE
- CAUTION: USE WITH OTHER STAND MAY RESULT IN INSTABILITY POSSIBLY CAUSING INJURY.
   CAUTION: DANGER OF EXPLOSION IF BATTERY IS INCORRECTLY REPLACED. REPLACE ONLY WITH THE SAME OR EQUIVALENT TYPE.

This equipment is designed to operate in North America and other countries where the broadcasting system and AC house current are exactly the same as in North America.

## FCC STATEMENT

This equipment has been tested and found to comply with the limits for a Class B digital device, pursuant to Part 15 of the FCC Rules. These limits are designed to provide reasonable protection against harmful interference in a residential allation. This equipment generates, uses and can radiate radio juency energy and, if not installed and used in accordance with the instructions, may cause harmful interference to radio communications. However, there is no guarantee that interference will not occur in a particular installation. If this equipment does cause harmful interference to radio or television reception, which can be determined by turning the equipment off and on, the user is encouraged to try to correct the interference by one or more of the following measures: following measures: Reorient or relocate the receiving antenna.

Increase the separation between the equipment and receiver.

 Connect the equipment into an outlet on a circuit different from that to which the receiver is connected.
 Consult the dealer or an experienced radio/TV technician for help. This device complies with Part 15 of the FCC Rules. Operation is subject to the following two conditions: (1) This device may not cause harmful interference, and (2) this device must accept any interference recived, including interference that may cause any interference received, including interference that may cause sired operation.

undesired operation. FCC Caution:To assure continued compliance, follow the attached installation instructions and use only shielded interface cables when connecting to computer or peripheral devices. Any changes or modifications not expressly approved by Panasonic Corp. of North America could void the user's authority to operate this device.

### Models: TC-L32B6/TC-32LB64/ TC-I 39B6/TC-I 50B6

| Responsible<br>Party: | Panasonic Corporation of North America<br>One Panasonic Way, Secaucus, NJ 07094       |
|-----------------------|---------------------------------------------------------------------------------------|
| Contact<br>Source:    | Panasonic Consumer Marketing Company of<br>North America<br>1-877-95-VIERA (958-4372) |
| email:                | consumerproducts@panasonic.com                                                        |

The home theater entertainment experience is a growing trend and larger flat panel displays are popular purchases. However, flat panel displays are not always supported on the proper stands or installed according to the manufacturer's recommendations.

Flat panel displays that are improperly situated on dressers, bookcases, shelves, desks, speakers, chests or carts may fall over and cause injury.

CHILD SAFETY:

It Makes A Difference How and Where

You Use Your Flat Panel Display

THE ISSUE

Congratulations on your purchase! As you enjoy your new

product, please keep these safety tips in mind.

- THIS MANUFACTURER CARES!
- The consumer electronics industry is committed to making home entertainment enjoyable and safe
- TUNE INTO SAFETY One size does NOT fit all. Follow the manufacturer's ecommendations for the safe installation and use of your flat anel display.
- Carefully read and understand all enclosed instructions for proper use of this product.
- Don't allow children to climb on
- or play with furniture and television sets.
- Don't place flat panel displays on furniture that can easily be used as steps, such as a chest of drawers. Remember that children can become excited while
- watching a program, especially on a "larger than life" flat panel display. Care should be taken to place or install the display where it cannot be pushed, pulled over, or knocked down. Care should be taken to route all cords and cables
- connected to the flat panel display so that they cannot be pulled or grabbed by curious children. WALL MOUNTING: IF YOU DECIDE TO WALL MOUNT
- YOUR FLAT PANEL DISPLAY, ALWAYS: Use a mount that has been recommended by the display
- manufacturer and/or listed by an independent laboratory (such as UL, CSA, ETL). Follow all instructions supplied by the display and mount
- manufacturers. If you have any doubts about your ability to safely install your flat panel display, contact your retailer about
- professional installation. Make sure that the wall where you are mounting the
- display is appropriate. Some wall mounts are not designed to be mounted to walls with steel studs or old cinder block construction. If you are unsure, contact a professional installer.
- A minimum of two people are required for installation. Flat panel displays can be heavy. The American Academy of

Pediatrics discourages media viewing for children younger than 2 years. For more details, see www.aap.org

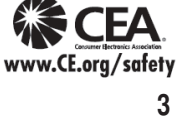

## First Time Setup

First time setup screen is only displayed automatically after the power cord is inserted into a wall outlet and the TV is turned on for the first time.

- Turn the TV On with the "POWER" button
- Select your language English/Español/Français
- Set viewing mode
- 1 Select your viewing mode (Be sure to select "Home use") 2 Please confirm your selection (Home use) before pressing
- the OK button If you select "Store demonstration" by mistake in "Set viewing
- mode", confirmation screen will be displayed. Select "No" and return to previous screen "Set viewing • If you select "Yes", screen enters the store
- To display the "Set viewing mode" screen again as shown above and select "Home use", perform "Reset to defaults If you perform "Reset to defaults", please do not unplug the AC Cord while the TV is being reset.
- ANT/Cable setup (Auto channel setup) Select signal type "Over-the-Air" or "Cable service"
- 2 Select "Auto program" and start scanning, the channel canning starts
- Finished First time setup. Congratulations! Setup is complete.

To watch TV via a Cable box, Satellite receiver, or any other source (DVD, DVR, gaming device, etc.), press the INPUT button and select the appropriate input.

- If you turn the TV off before completing "First time setup", the initial setup will not launch again the next time you power on the unit.
- You can repeat "First time setup" by selecting "Reset to defaults" in the "Setup" menu.
- After "First time setup", you can also change "Language" and "ANT/Cable setting" from the "Setup" and "TV" menus respectively.
- About broadcasting systems

Analog (NTSC): Conventional broadcasting Digital (ATSC): Digital TV Standards include digital highdefinition television (HDTV), standard-definition television (SDTV), data broadcasting, multi-channel surround sound audio and interactive television.

7

**+** MUTE - 20 4 5 6

Remote control

**د** ...

ок

 $\overline{\mathbf{v}}$ 

+

18

MENU 🗕 🕘

7 8 9 **— 0** last 11\_ - 21

POWER - Switches TV On or Off. MEDIA PLAYER - Viewing media contents from a USB. MENU - Press to display the menu screen

Panasonic

- INFO Displays TV status information as well as program details
- SLEEP Accesses the sleep timer.
- **OPTION -** Displays Options menu for special functions (when available)
- COLOR KEY Red/Green/Yellow/Blue key for various function. Volume Up / Down (VOL+ / - ) - Press to decrease or

12 CC - Switches the Closed Caption mode On or Off.

14 INPUT - Select input sources "ANT/Cable in", "HDMI 1",

19 Channel Up / Down (CH  $^{/\vee}$ ) - Press to switch to the

20 FORMAT - To cycle through the aspect ratio modes.

21 LAST - Switches to previously viewed channel or input.

"HDMI 2", "Component", "Video" by pressing INPUT button

13 SAP - Select the Audio mode for watching TV (SAP

- increase the audio volume. MUTE - Turns off/on the sound.
- 10 Channel Numbers Directly tune channels 11 - Use for digital channels.

on Remote Control.

last or next channel

15 EXIT - Exit from the menu screen

17 OK / ▲ ▼ ◀ ▶ - Selects/OK/Change.

Secondary Audio Programming).

16 FAVORITE - Accesses the favorite channels.

18 RETURN - Press to return to previous menu.

## Watching TV

### Turn power on Select correct input

## Select a channel number

To directly enter the digital channel number Also press CH ~ / CH v buttons on Side Controls or CH ~ / CH v buttons on Remote Controls to select programs. Press CH ^ button to select next channel. Press CH v button to select previous channel. For Cable/Satellite box connection-

Use your connected box's remote control

Reselect "Cable" or "Antenna" in "ANT in" of "TV" settings menu to switch the signal reception between cable TV and antenna. The channel number and volume level remain the same even after the TV is turned off.

## Listen with SAP (Secondary Audio Programming)

Select the Audio mode for watching TV Digital mode

Press [SAP] to select next Audio track (if available) when receiving a digital channel.

Analog mode Press [SAP] to select the desired Audio mode.

• Each press of [SAP] will change the Audio mode. ("Stereo" / "SAP" / "Mono")

- The selected mode is only set for the program you are
- SAP is not available when watching TV with a Cable or
- Satellite box connected via HDMI Contact your Cable or Satellite operator for instructions on enabling SAP with their box.

## **Closed Caption (CC)**

- Press [CC] to select the CC1/CC2/CC3/ CC4, receiving mode and CC setting in menu
- The selected mode is only set for the program you are watching at the moment.
- Closed Caption is not available when watching TV with a Cable or Satellite box connected via HDMI.
   Contact your Cable or Satellite operator for instructions on anabiling CC with their horizon.
- enabling CC with their box.
  The CC service is depend on the input signal

## Displaying information

Displays or hides information. Shows the channel banner when watching programs via the Antenna/Cable input.

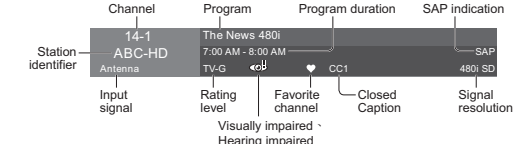

## [Slideshow settings]

1 Display the "Slideshow settings" screen OPTION 2 Select the items and set

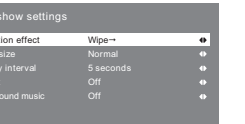

# Transition effect

Effect for photo switching during slideshow. [None] / [Dissolve] / [Wipe →] / [Wipe ←] / [Wipe  $\uparrow$ ] / [Wipe  $\downarrow$ ] / [Box in] / [Box out] / [Random]

### Photo size Selects enlarged or normal viewing mode on Single view

and Slideshow. [Normal] / [Zoom] • Depending on the photo size, the photo may not be enlarged Display interval

Sets the interval for each image to be displayed in the Slideshow mode. [5] / [10] / [15] / [30] / [60] / [90] / [120] (seconds)

### Repeat

Turn the slideshow repeat (cycle) function on or off.

# [Off] / [On]

- Background music Selects the background music during Photo mode
- [Off] / [Type1] / [Type2] / [Type3]
- [Type1], [Type2] and [Type3] are the fixed music each installed in this TV.
- Picture quality may suffer depending on the slideshow settings. Picture setting may not work depending on the slideshow settings.

## Display the "Options menu"

- Press [OPTION] to show the "Options"
- menu' This menu consists of shortcuts to convenient functions. This menu is only available when the TV is using the Antenna/
- Cable input, not when using Cable or Satellite box Channel surf mode
- Specify favorites or type of channels to view when pressing the [◀ / ► Left / Right] button.
- "All" / "Favorite" / "Digital only" / "Analog only"
- "Favorite": Only channels registered as FAVORITE Signal meter
- Check the signal strength if interference is found or freezing occurs on a digital image. If the signal is weak, check the antenna. If a problem is found,
- consult your local dealer

## Call up a Favorite channel ■ FAVORITE

- Channel numbers registered in Favorite are displayed on the "Favorite list" screen. Select the desired channel with the up/down cursor.
- To set Favorite channels While viewing the channel that you want to set:
- "All" / "Favorite" / "Digital only" / "Analog only"
- "Favorite": Only channels registered as FAVORITE When watching a Favorite channel, the icon "
  "
  "
  will be
- displayed on the channel banner.
- You can set up to 10 channels as Favorite. If you set a new channel in a used slot, the original Favorite
- channel will be deleted first then you can add a new one. You can set Favorite channels when using Cable or Satellite
- To delete Favorite channels Select the channel you want to remove, then press OK button.
- The icon "♥" will be removed from the channel banner

## Password setting/entering You need to enter the password when you access locked

- channel or inputs.
- Input your 4-digit password If it is your first time entering the password, please enter "1234"
- This is the default pass To change password - Input the new 4-digit password twice.
- Make a note of your password. Do not forget it. (If you have forgotten your password, consult your local dealer.)
- When you select a locked channel, a message will be displayed that allows you to view the channel after you input your password.

# Set the "Sleep timer"

The TV automatically goes into Standby after the selected Press [SLEEP] repeatedly until the

## desired time appears.

Musics play

displaved.

1 Sele

Media play

Features

Repeat

MENU

Supported file format  $\rightarrow$  (p.13)

· Play folder

• Drive select

Media select

([Off] / [One] / [Folder])

1 Display the menu

Pict

enjoying.

2 Select the "Picture" item

Adjust the Picture and Audio

Some items are grayed out to indicate that these items are

not available. Availability depends on the contents you are

1 Display the "Music options" screen

Set the play repeat mode to your preferenc

[Other settings in Media player]

[Music options]

It is also possible to set the time from "Sleep timer" in the "Setup"

- To cancel, set to "Off" or turn off the TV. When the remaining time is within 3 minutes, the remaining time will flash on screen
- "Off " / "15" / "30" / "60" / "90" (minutes)

Music folders in the USB Flash Memory will be

Access EXIT Info Select RETURN Music options

Operation guide

⇒ 📖

• 📺

ے 🔶

# How to Use Menu Functions

Various menus allow you to make settings for the picture, sound, and other functions so that you can enjoy watching TV best suited for you.

Press MENU button, the menu will be displayed. Press ▲ ▼ buttons to select item desired.

Press **◄** buttons to adjust value.

- Press **RETURN** button return to the previous menu.
- Display the menu Shows the functions that can be adjusted. Some functions will be disabled depending on the type of

## Menu structure

input signal.

Menu ba Press [OK] or [right cursor] to move to the menu items

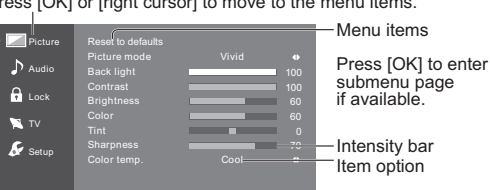

 Adjust •/• Select © Return Operation guide (example: "Picture" menu

## Select the menu

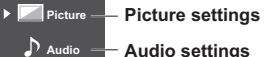

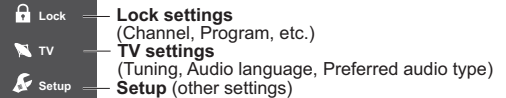

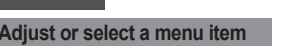

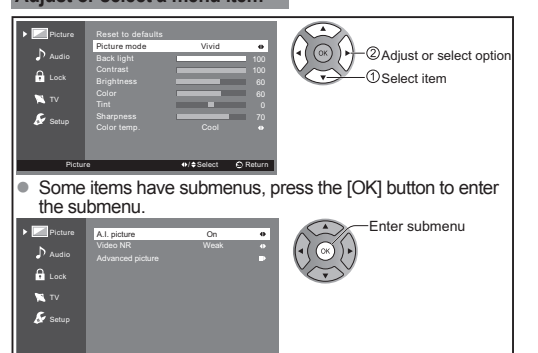

| re | Reset to defaults                                                     | Resets all picture adjustments to factory default settings.                                                                                                    |  |  |  |
|----|-----------------------------------------------------------------------|----------------------------------------------------------------------------------------------------|--|--|--|
|    | Picture mode                                                          | Vivid/Standard/Cinema/Game/<br>Custom                                                                                                    |  |  |  |
|    | Back light                                                            | [Adjusts the luminance of the back light.]                                                                                                    |  |  |  |
|    | Contrast,<br>Brightness,<br>Color,<br>Tint,<br>Sharpness              | [Adjusts the color, brightness, etc.<br>for each picture mode to suit your<br>preference]                                                                                                    |  |  |  |
|    | Color temp.                                                           | Cool/Normal/Warm<br>• Selects a choice of Cool (blue),<br>Normal, or Warm (red) color.                                                                                                    |  |  |  |
|    | A.I. picture                                                          | Off/On                                                                                                    |  |  |  |
|    | ·                                                                     | Controls dark areas without<br>affecting the black level or<br>brightness in the overall picture.                                                                                                    |  |  |  |
|    | Video NR                                                              | Off/Weak/Medium/Strong                                                                                                    |  |  |  |
|    | (DOT NOISE<br>REDUCTION)                                              | Reduces noise, commonly called<br>snow. Leave it off when receiving a<br>strong signal.                                                                                                    |  |  |  |
|    | Some menus are grayed out depending on the input signal or condition. |                                                                                                    |  |  |  |
|    | Advanced<br>picture                                                   | 3D Y/C Filter : Minimizes noise<br>and cross-color in the picture.<br>Color matrix : Selects image<br>resolution of component-connected<br>devices.<br>SD: Standard-Definition<br>HD: High-Definition<br>Only used with 480p video signal.<br>Black level : Selects Dark or<br>Light. Valid only for external input<br>signals.<br>MPEG NR : Reduces picture noise<br>in MPEG-compressed video.<br>• For Digital TV only<br>3:2 pulldown : (Off/Auto) Adjusts<br>the picture recorded in 24 fps for<br>optimum quality.<br>Aspect adjustments :<br>Screen format (FULL/4:3/JUST/<br>ZOOM/H-FILL) Changes the format |  |  |  |

Settings Items

Pictu

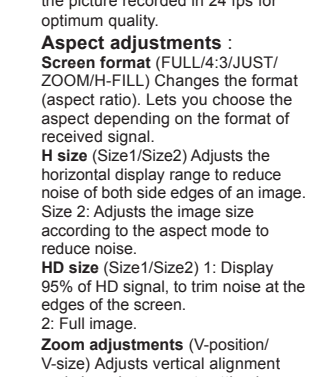

Specifications

32" : 60 Watts ; 39" : 91 Watts ; 50" : 137 Watts

32": 0.3 Watts ; 39": 0.3 Watts ; 50": 0.3 Watts

**Dimensions (W × H × D)** (Including Stand)

32": 15.4lb. (7 kg) (Including Stand)

39": 24.3lb. (11 kg) (Including Stand)

50": 43.0lb. (19.5 kg) (Including Stand)

Channel Capability-ATSC/NTSC (Digital/Analog)

32": 14.3lb. (6.5 kg) (TV only)

39": 20.9lb. (9.5 kg) (TV only)

50" : 35.3lb. (16 kg) (TV only)

VHF/UHF: 2 - 69, CATV: 1 - 135

32" : 5W+5W ; 39" / 50" : 10W+10W

32" : 27.6" × 15.6" (701 mm x 396 mm)

39" : 33.7" × 19.0" (856 mm x 482 mm)

50" : 43.3" × 24.4" (1099 mm x 619 mm)

Temperature: 32° F - 95° F( 0°C to 35°C)

Specifications are subject to change without notice

Humidity: 20 % - 80 % RH (non-condensing)

• The On-Screen Menu and figures in this manual may differ

USB Flash Memory format : FAT16, FAT32 (no support

Some USB devices (USB HUB or card adapter) or some USB

1-way 2 bottom SP System

Maximum Visible Range

**Operating Conditions** 

slightly from the product.

stick may not be used with this TV.

exFAT or NTFS).

32" : 29.2" × 20.3" × 7.3" (741 mm × 515 mm × 184 mm)

39": 35.3" × 23.7" × 8.6" (896 mm × 602 mm × 217 mm)

50" : 44.9" × 29.1" × 10.9" (1139 mm × 739 mm × 275 mm)

Power rating

AC 110-127 V, 60 Hz

Standby condition

Number of pixels

<u>Net Weight</u>

Sound System

Sound Output

32" HD (1366X768)

39" FHD (1920X1080)

50" FHD (1920X1080)

Rated Power Consumption

<u>Visible screen size (diagonal)</u>

32" class : 31.5 inch (80cm)

39" class : 38.5 inch (98cm)

50" class : 49.5 inch (127cm)

and size when aspect setting is This television

9

the "Lock" me

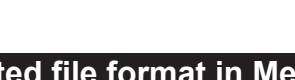

Progressive JPEG is not supported.

File extension

# Supported file format in Media Player

# Photos

| Format                      | File extension                   |  |
|-----------------------------|----------------------------------|--|
| JPEG                        | .jpg                             |  |
|                             | .jpeg                            |  |
| Image resolution<br>(pixel) | Details / Restrictions           |  |
| 4 × 4 to                    | DCF and EXIF standards           |  |
| 4 × 4 10<br>15,360 × 8,640  | Sub-sampling: 4:4:4, 4:2:2, 4:2: |  |

## Music

Codec

VBR no support

names are changed.

Photo viewer Mode.

digital camera used

conditions.

and 2.2.

12

Bit rate support 32/40/48/56/64/80/96/112/128/160/192/224/256/320 kbits/s

Some files may not be played back even if they fulfill these

Do not use two-byte characters or other special codes for data.

• The picture may not appear correctly on this TV depending on

• Display may take some time when there are many files and

The function cannot display Motion JPEG and still image not DCF formatted (i.e. TIFF, BMP).

Images imported from a PC must be compatible with EXIF 2.0, 2.1

Partly degraded files might be displayed at a reduced resolution.

• The folder and file names may be different depending on the

• All ".JPG" extension data in the USB flash memory will be read in

Data modified with a PC may not be displayed.

The device may become unusable with this TV if the file or folder

l.mp3

| Settings                                                                                                    | Items                                                                                                    | Option                                                                                                    | Settings                                  | Items                                                              | Option                                                                                                    |
|----------------------------------------------------------------------------------------------------|----------------------------------------------------------------------------------------------------|----------------------------------------------------------------------------------------------------|-------------------------------------------|--------------------------------------------------------------------|----------------------------------------------------------------------------------------------------|
| Audio                                                                                                    | Reset to defaults                                                                                             | Resets all audio adjustments to                                                                                                    | TV                                        | ANT in                                                             | Cable/Antenna                                                                                                    |
|                                                                                                    | Bass                                                                                                    | [Increases or decreases the                                                                                                    |                                           | Auto program                                                       | Automatically retune the channels received in the area.                                                                                                    |
|                                                                                                    | Treble                                                                                                    | [Increases or decreases the                                                                                                    |                                           | Manual Program                                                     | Set Analogue channel manually after Automatic Channel Search.                                                                                                    |
|                                                                                                    |                                                                                                    | treble response.]                                                                                                    |                                           | MTS                                                                | Stereo/SAP/Mono                                                                                                    |
|                                                                                                    | Balance                                                                                                    | speaker volume.]                                                                                                    |                                           | Audio<br>Language                                                  | English/Spanish/French                                                                                                    |
|                                                                                                    | Surround                                                                                                    | Off/On<br>Enhances audio L/R response when<br>listening to stereo.                                                                                                    |                                           |                                                                    | Main audio/Hearing impaired/<br>Visually impaired<br>Narration settings for impaired users                                                                                                    |
|                                                                                                    | TV speakers                                                                                                   | Switches to "Off" when using<br>external speakers.Off: "Surround"<br>does not work if "Off" is selected.                                                                                                    |                                           | Preferred audio type                                               | captioning when available on<br>broadcasts.<br>Visual Impaired: Activates the                                                                                                    |
|                                                                                                    | Digital audio                                                                                                 | <b>Auto :</b> Bypass DTS signal if input source is DTS format, or fixed output to Dolby Digital besides DTS source.                                                                                                    |                                           |                                                                    | narration soundtrack when available<br>on broadcasts.<br>• For Digital TV only.                                                                                                    |
|                                                                                                    | out                                                                                                    | <b>PCM</b> : Digital output signal is fixed                                                                                                    | Settings                                  | Items                                                              | Option                                                                                                    |
|                                                                                                    |                                                                                                    | HDMI1-2 in Digital/Analog                                                                                                    | Setup                                     | Language                                                           | English/Español/Français                                                                                                    |
|                                                                                                    | Audio input                                                                                                   | Select audio input terminal when<br>DVI cable is connected.<br>(Analog audio input signal)                                                                                                    |                                           |                                                                    | Sleep Timer : (Off/15/30/60/90<br>(minutes))<br>No signal for 10 minutes : (Stay                                                                                                    |
| You will be the "Lock" r                                                                                                    | asked to enter you nenu.                                                                                      | ur password each time you display                                                                                                    |                                           | Timer set                                                          | To conserve energy, the TV automatically turns<br>off when NO SIGNAL and NO OPERATION                                                                                                    |
| Settings                                                                                                    | Items                                                                                                    | Option                                                                                                    |                                           |                                                                    | No activity for 3 hours . (Stay                                                                                                    |
| Lock                                                                                                    | Mode                                                                                                    | Off : Unlocks all the Lock settings<br>of "Channel", "Program" and "Input".<br>All : Locks all the inputs regardless<br>of the Lock settings of "Channel"                                                                                                    |                                           |                                                                    | on/ Power TV off)<br>To conserve energy, the TV automatically<br>turns off when no operation of remote and side<br>manel key continues for more than 3 hours                                                                                                    |
|                                                                                                    |                                                                                                    | "Program" and "Input".                                                                                                    |                                           | Closed Caption                                                     | Displays subtitles (Closed caption)                                                                                                    |
|                                                                                                    |                                                                                                    | Custom : Locks specified inputs of<br>"Channel", "Program" and "Input".                                                                                                    |                                           | Input labels                                                       | You can label the terminal with the                                                                                                    |
|                                                                                                    | Channel<br>(These channels<br>will be blocked<br>regardless of the<br>program rating.)                        | [Select a channel to lock.]                                                                                                    |                                           |                                                                    | <b>CEC function</b> : (Off/On) On: The<br>TV is turned on automatically and<br>switches to the appropriate HDMI<br>input whenever an HDMI connected                                                                                                    |
|                                                                                                    | Program<br>(To set a rating<br>level)                                                                         | Mode: (Off/On)Set program lock<br>status. "V-chip" technology enables<br>restricted shows to lock according to<br>TV ratings.<br>On: Set each rating level (U.S.TV<br>Ratings, U.S. Movie Ratings,<br>Canadian English ratings., Canadian<br>French ratings.)<br>U.S.TV ratings/U.S. Movie<br>ratings/Canadian English |                                           | HDMI control                                                       | equipment is initially turned on and<br>the Play mode is selected.<br><b>Power off link</b> : (No/Yes)<br>On: When the TV is turned off, all<br>HDMI connected equipment is also<br>automatically turned off.<br>• A Panasonic DVD Recorder will not<br>turn off it its still in Rec mode.<br>• The TV remains on even if the HDMI<br>connected equipment is turned off. |
|                                                                                                    |                                                                                                    | ratings/Canadian French ratings                                                                                                    |                                           | About                                                              | Displays TV version and<br>software license.                                                                                                    |
|                                                                                                    | Input<br>Change<br>password                                                                                   | Video<br>Locks external inputs accordingly.<br>[Changes the password. Input<br>the new 4-digit password                                                                                                    |                                           | Reset to defaults                                                  | Performing reset will clear all<br>settings made in the "Setup"<br>menu, such as channel<br>settings.<br>After reset. "First time setup"                                                                                                    |
| <ul> <li>This televis<br/>Region Ra</li> <li>The Off rational off the off the off</li></ul> | sion is designed to<br>ting System" when<br>ting is independent<br>sing a lock on a spe<br>any other more res | support the "Downloadable U.S.<br>available.(Available only in the U.S.A.)<br>to of other ratings.<br>cofice-age-based-rating level, the Off<br>strictive ratings will also be blocked.                                                                                                    | The televis<br>providing a<br>must be tra | sion includes a bui<br>a text display of the<br>ansmitting the Clo | will launch when you next<br>power on the TV.<br>It-in decoder that is capable of<br>a audio. The program being viewed<br>sed Caption (CC) information.                                                                                                    |

10

• The settings in "Analog" or "Digital" depend on the broadcaster.

# Limited Warranty (for U.S.A. and Puerto Rico only)

Panasonic Consumer Marketing Company of North America:

PANASONIC CORPORATION OF NORTH AMERICA One Panasonic Way Secaucus, New Jersey 07094 Panasonic LCD Televisions Limited Warranty

### Limited Warranty Coverage

LCD.

13

If your product does not work properly because of a defect in materials or workmanship, Panasonic Consumer Marketing Company of North America. (referred to as "the warrantor") will, for the length of the period indicated on the chart below, which starts with the date of original purchase ("warranty period"), at its option either (a) repair your product with new or refurbished parts. (b) replace it with a new or a refurbished equivalent value product, or (c) refund your purchase price. The decision to repair, replace or refund will be made by the warranton

| LCD TV CATEGORIES         | PARTS        | LABOR        | SERVICE  |
|---------------------------|--------------|--------------|----------|
| Up to 42" (diagonal)      |              |              | Carry-In |
| 46" (diagonal) and larger | T (ONE) FEAR | T (ONE) FEAR | On-Site  |

During the "Labor" warranty period there will be no charge for labor. During the "Parts" warranty period, there will be no charge for parts. You must carryin your product or arrange for on-site service during the Limited warranty period. If non-rechargeable batteries are included, they are not warranted. This Limited Warranty only applies to products purchased and serviced in the United States or Puerto Rico. This Limited Warranty is extended only to the original purchaser of a new product which was not sold "as is". A purchase receipt or other proof of the original purchase date is required for warranty service. **On-Site or Carry-in Service** 

For On-Site or Carry-In Service in the United States and Puerto Rico call 1-877-95-VIERA (1-877-958-4372)

On-site service where applicable requires clear, complete and easy access to the product by the authorized servicer and does not include removal or re-installation of an installed product. It is possible that certain on-site repairs will not be completed on-site, but will require that the product or parts of the product, at the servicer's discretion be removed for shop diagnosis and/or repair and then returned Limited Warranty Limits And Exclusions

This Limited warranty ONLY COVERS failures due to defects in materials or workmanship, and DOES NOT COVER normal wear and tear or cosmetic damage, nor does it cover markings or retained images on the LCD panel resulting from viewing fixed images (including, among other hings, non-expanded standard 4:3 pictures on wide screen TV's, or onscreen data in a stationary and fixed location). The Limited Warranty ALSO DOES NOT COVER damages which occurred in shipment, or failures which are caused by products not supplied by the warrantor, or failures which result from accidents, misuse, abuse, neglect, bug infestation, mishandling, misapplication, alteration, faulty installation, set-up adjustments, misadjustment of consumer controls, improper maintenance, power line surge, lightning damage, modification, or commercial use (such as in a hotel office, restaurant, or other business), rental use of the product, service by anyone other than a Factory Service Center or other Authorized Service or damage that is attributable to acts of God.

THERE ARE NO EXPRESS WARRANTIES EXCEPT AS LISTED UNDER "LIMITED WARRANTY COVERAGE".THE WARRANTOR IS NOT LIABLE FOR INCIDENTAL OR CONSEQUENTIAL DAMAGES RESULTING FROM THE USE OF THIS PRODUCT, OR ARISING OUT OF ANY BREACH OF THIS LIMITED WARRANTY. (As examples, this excludes damages for lost time, cost of having someone remove or re-install an installed unit if applicable, or travel to and from the servicer. The items listed are not exclusive, but are for illustration only.) ALL EXPRESS AND IMPLIED WARRANTIES, INCLUDING THE LIMITED WARRANTY OF MERCHANTABILITY, ARE LIMITED TO THE PERIOD OF THE LIMITED WARRANTY.

Some states do not allow the exclusion or limitation of incidental or consequential damages, or limitations on how long an implied Limited Warranty lasts, so the exclusions may not apply to you. This Limited Warranty gives you specific legal rights and you may also have others rights which vary from state to state. If a problem with this product develops during or after the Limited Warranty period, you may contact your dealer or Service Center. If the problem is not handled to your satisfaction, then write to the warrantor's Consumer Affairs Department at the addresses listed for the warranto

## PARTS AND SERVICE (INCLUDING COST OF AN ON-SITE SERVICE CALL, WHERE APPLICABLE) WHICH ARE NOT COVERED BY THIS LIMITED WARRANTY ARE YOUR RESPONSIBILITY.

## Limited Warranty (for Canada)

Panasonic Canada Inc.

### 5770 Ambler Drive, Mississauga, Ontario L4W 2T3 PANASONIC PRODUCT – LIMITED WARRANTY

Panasonic Canada Inc. warrants this product to be free from defects in material and workmanship under normal use and for a period as stated below from the date of original purchase agrees to, at its option either (a) repair your product with new or refurbished parts, (b) replace it with a new or a refurbished equivalent value product, or (c) refund your purchase price. The decision to repair, replace or refund will be made by Panasonic Canada Inc.

| Viera TV (46" & over) | In-home service  | One (1) year, parts (including panel) and labour. |
|-----------------------|------------------|---------------------------------------------------|
| Viera TV (under 46")  | Carry-in service | One (1) year, parts (including panel) and labour. |
|                       |                  |                                                   |

In-home Service will be carried out only to locations accessible by roads and within 50 km of an authorized Panasonic service facility In-home service requires clear, complete and easy access to the product by the Authorized Servicer and does not include removal or re-installation of an installed product. If removal is required to service the product, it will be at the discretion of the Servicer and in no event will Panasonic Canada Inc. or the Servicer be liable for any special, indirect or consequential damages.

## Using Media player

Media Player allows you to enjoy photo or music recorded on a USB Flash Memory.

The picture may not appear correctly on this TV depending on the recording equipment used.

- Display may be delayed when there are many files and folders.
- Partly degraded files might be displayed at a reduced
- Picture settings may not take effect depending on the
- conditions • The folder and file names may be different depending on the
- digital camera or digital video camera used

# Starting Media Player

Insert the USB Flash Memory to the TV

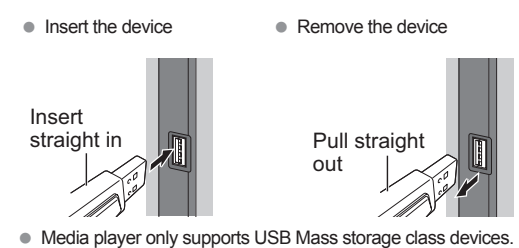

COMPLIANCE:

- Supports only USB1.1 or USB2.0 standard. Supports file format of FAT16 or FAT32.
- Maximum USB capacity supported is 32GB - USB Hub or card adapter is not supported

### Viewing Contents

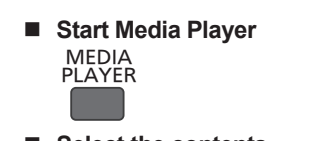

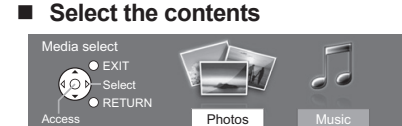

- Select the data [Photos] / [Music] How to view the data differs depending on data storage
- conditions 1 Select Title/Folder
- 2 Select file

### View or play

Thumbnail / Playback view image and operation differ depending on selected contents.

Photos view

Supported file format  $\rightarrow$  (p.13) The thumbnail of all the photos in the USB Flash Memory will be displayed

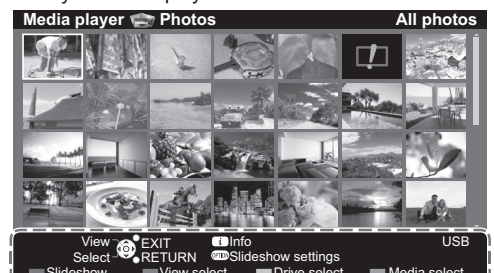

Operation guide

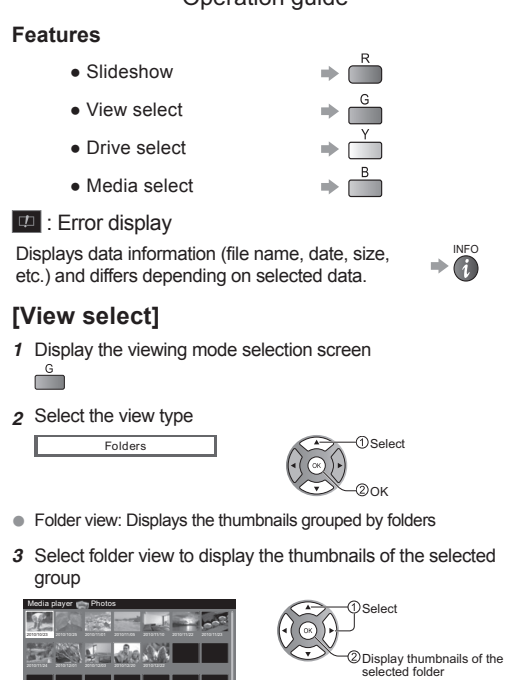

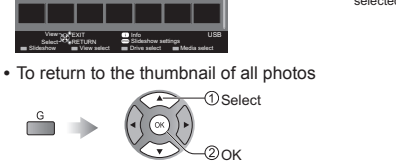

11

This warranty is given only to the original purchaser, or the person for whom it was purchased as a gift, of a Panasonic brand product mentioned above sold by an authorized Panasonic dealer in Canada and purchased and used in Canada, which product was not sold "as is", and which product was delivered to you in new condition in the original packaging. IN ORDER TO BE ELIGIBLE TO RECEIVE WARRANTY SERVICE HEREUNDER, A PURCHASE RECEIPT OR OTHER PROOF OF DATE OF ORIGINAL PURCHASE, SHOWING AMOUNT PAID AND PLACE OF PURCHASE IS REQUIRED

LIMITATIONS AND EXCLUSIONS This warranty ONLY COVERS failures due to defects in materials or workmanship, and DOES NOT COVER normal wear and tear or cosmetic damage. The warranty ALSO DOES NOT COVER damages which occurred in shipment, or failures which are caused by products not supplied by Panasonic Canada Inc., or failures which result from accidents, misuse, abuse, neglect, mishandling, misapplication, alteration, faulty installation, set-up adjustments, misadjustment of consumer controls, improper maintenance, power line surge, lightning damage, modification, introduction of sand, humidity or liquids, commercial use such as hotel, office, restaurant, or other business or rental use of the product, or service by anyone other than a Authorized Servicer, or damage that is attributable to acts of God. Dry cell batteries are also excluded from coverage unde this warranty.

THIS EXPRESS, LIMITED WARRANTY IS IN LIEU OF ALL OTHER WARRANTIES, EXPRESS OR IMPLIED, INCLUDING ANY IMPLIED WARRANTIES OF MERCHANTABILITY AND FITNESS FOR A PARTICULAR PURPOSE. IN NO EVENT WILL PANASONIC CANADA INC. BE LIABLE FOR ANY SPECIAL, INDIRECT OR CONSEQUENTIAL DAMAGES RESULTING FROM THE USE OF THIS PRODUCT OR ARISING OUT OF ANY BREACH OF ANY EXPRESS OR IMPLIED WARRANTY. (As examples, this warranty excludes damages for lost time. travel to and from the Authorized Servicer, loss of or damage to media or images, data or other memory or recorded content. This list of iter exhaustive, but for illustration only.)

In certain instances, some jurisdictions do not allow the exclusion or limitation of incidental or consequential damages, or the exclusion of implied warranties, so the above limitations and exclusions may not be applicable. This warranty gives you specific legal rights and you may have other rights which vary depending on your province or territory.

WARRANTY SERVICE

For product operation and information assistance, please contact

Our Customer Care Centre: 1-800 #: 1-866-330-0014 or visit our website: concierge.panasonic.ca

For product repairs, please contact Viera Customer Care Agent using the above contact info.

IF YOU SHIP THE PRODUCT TO A SERVICENTRE Carefully pack and send prepaid, adequately insured and preferably in the original carton.

| Inclu | ude details | of the def | ect claimed | l, and proof | f of date | of original | purchase. |  |
|-------|-------------|------------|-------------|--------------|-----------|-------------|-----------|--|
|       |             |            |             |              |           |             |           |  |

## Customer Services Directorv (for U.S.A. and Puerto Rico)

| Obtain Product Information and Operating Assistance; locate<br>your nearest Dealer or Service Center; purchase Parts and<br>Accessories; or make Customer Service and Literature<br>requests by visiting our Web Site at:<br>http://www.panasonic.com/help<br>or, contact us via the web at:<br>http://www.panasonic.com/contactinfo<br>You may also contact us directly at:<br>1-877-95-VIERA (958-4372)<br>Monday-Friday 9 am-9 pm; Saturday-Sunday 10 am-7 pm,<br>EST.<br>For hearing or speech impaired TTY users, TTY: 1-877-<br>833-8855 | Purchase Parts, Accessories and Instruction Books on line<br>for all Panasonic Products by visiting our Web Site at:<br>http://www.pstc.panasonic.com<br>or, send your request by E-mail to:<br>npcparts@us.panasonic.com<br>You may also contact us directly at:<br>1-800-332-5368 (Phone) 1-800-237-9080 (Fax Only) (Monday<br>- Friday 9 am to 9 pm, EST.)<br>Panasonic National Parts Center<br>20421 84th Ave. S., Kent, WA 98032<br>(We Accept Visa, MasterCard, Discover Card, and American<br>Express)<br>For hearing or speech impaired TTY users, TTY: 1-866-<br>605-1277 |
|----------------------------------------------------------------------------------------------------|----------------------------------------------------------------------------------------------------|
| Customer's Record                                                                                                    |                                                                                                    |

The model number and serial number of this product can be found on its back cover. You should note this serial number in the space provided below and retain this book, plus your purchase receipt, as a permanent record of your purchase to aid in identification in the event of theft or loss, and for Warranty Service purposes

| Model Number                                                                                                    | Serial Number                                                                               |  |  |
|----------------------------------------------------------------------------------------------------|---------------------------------------------------------------------------------------------|--|--|
| Panasonic Consumer Marketing Company of North America,<br>Division of Panasonic Corporation of North America<br>One Panasonic Way, Secaucus<br>New Jersey 07094 U.S.A. | <b>Panasonic Canada Inc.</b><br>5770 Ambler Drive<br>Mississauga, Ontario<br>L4W 2T3 CANADA |  |  |
|                                                                                                    | M0212-0                                                                                     |  |  |

© 2013 Panasonic Corporation of North America, All Rights Reserved

Printed in China

15

Accessory Purchases

(United States and Puerto Rico)